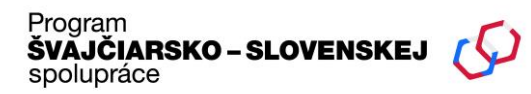

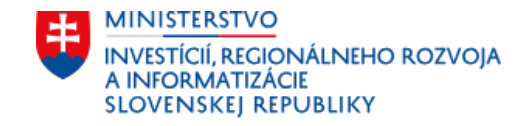

# Inštrukcie k vyplneniu žiadosti o projekt

Švajčiarsko-slovenský program Zdravie

HLT03 – Výzva pre mestá

- 1. REGISTRÁCIA DO SYSTÉMU EGRANT
- Do prehliadača vpíšte adresu: <u>https://swiss.egrant.sk/</u>
- Kliknite na tlačidlo registrácia vpravo hore.
- Vyplňte e-mail, meno a priezvisko.
- Z rozbaľovacieho poľa vyberte Zdravie národný projekt.
- Vytvorte si heslo, začiarknite súhlas so spracovaním údajov a absolvujte programový test na určenie, či nejde o chatbot.

**Dôležité upozornenie:** S jednou žiadosťou môžu pracovať viacerí užívatelia registrovaní v systéme za predpokladu, že jeden z nich označí týchto užívateľov ako spolupracovníkov. Spolupracovník má so žiadosťou tie oprávnenia, ktoré mu hlavný užívateľ udelil. Spolupracovník sa musí do systému registrovať predtým, ako ho hlavný užívateľ označí za spolupracovníka.

| Program<br><b>ŠVAJČIARSKO – SLOVENSKE</b><br>spolupráce                                 | ej (C)                                                   | MINISTERSTVO<br>INVESTÍCIÍ, REGIONÁLNEHO I<br>A INFORMATIZÁCIE<br>SLOVENSKEJ REPUBLIKY | ROZVOJA                                  |
|-----------------------------------------------------------------------------------------|----------------------------------------------------------|----------------------------------------------------------------------------------------|------------------------------------------|
| ← Späť                                                                                  |                                                          |                                                                                        |                                          |
| Registrácia                                                                             |                                                          |                                                                                        |                                          |
| Email                                                                                   | 0                                                        | Vyberte program                                                                        | 0 •                                      |
| Meno                                                                                    | 0                                                        | Heslo                                                                                  |                                          |
| Priezvisko                                                                              | 0                                                        | Potvrdenie hesla                                                                       |                                          |
| Udeľujem Prevádzkovateľovi súhl<br>kedykoľvek odvolať. Údaje o spra<br>osobných údajov. | las so spracúvaním vyššie u<br>acúvaní osobných údajov n | uvedených údajov za účelom registrácie.<br>ájdete na webovom sídle Prevádzkovate       | . Súhlas mám právo<br>ľa v časti ochrana |
| Nie som robot<br>Ochrana sú                                                             | reCAPTCHA<br>kromia - Zmluvné podmienky                  |                                                                                        |                                          |
| Registrovať sa                                                                          |                                                          |                                                                                        |                                          |

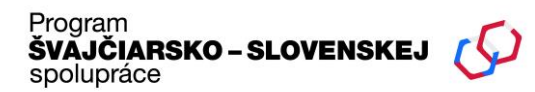

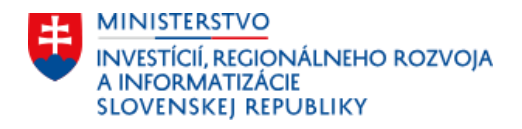

# 2. AKTIVÁCIA ÚČTU

Prihláste sa do svojho emailového účtu, ktorý ste zadali pri registrácii. Kliknutím na odkaz v emailovej správe účet aktivujete. Po kliknutí budete automaticky presmerovaní do systému EGRANT, kde sa budete môcť prihlásiť.

#### 3. PRIHLÁSENIE DO SYSTÉMU EGRANT

Prihláste sa použitím svojich údajov, ktorými ste sa registrovali v systéme : e-mail a heslo

| Prihlásenie        |   |
|--------------------|---|
| Email              | 0 |
| Heslo              | 0 |
| Prihlásiť sa       |   |
| Zabudli ste heslo? |   |

## 4. VÝBER ŽIADOSTI

Registráciou do systému EGRANT systém automaticky vytvorí rozpracovanú verziu Žiadosti o projekt. Po prihlásení sa do systému EGRANT kliknite na záložku **Moja žiadosť** a môžete začať žiadosť vypĺňať.

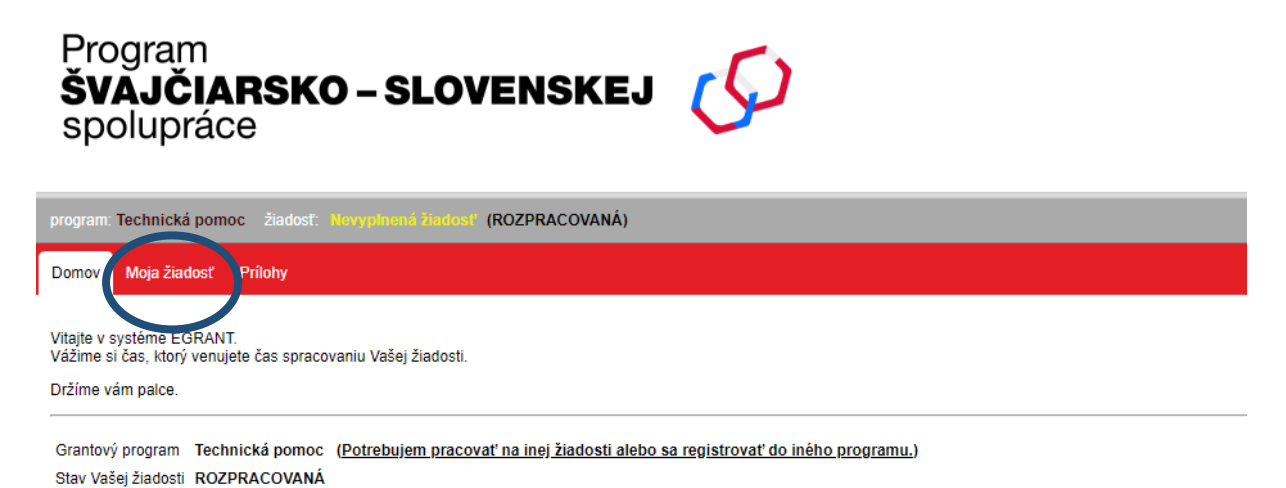

Program ŠVAJČIARSKO – SLOVENSKEJ spolupráce

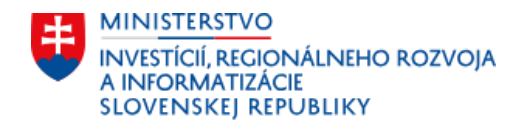

# 5. VYPĹŇANIE FORMULÁRA

Formulár je rozdelený na záložky, ktoré obsahujú inštrukcie k vyplneniu jednotlivých polí. Prosíme Vás:

- Vypĺňajte záložky postupne tak, ako idú za sebou.
- Po doplnení údajov vždy kliknite na tlačidlo Priebežne uložiť, alebo Uložiť a pokračovať.
- Tlačidlo Priebežne uložiť v systéme uloží údaje a zostane na rovnakej záložke.
- Tlačidlo Uložiť a pokračovať uloží údaje a prejde na ďalšiu záložku.
- Ak sa záložka po uložení označí zelenou fajkou ✓, znamená to, že boli správne vyplnené všetky povinné polia.

#### 6. ZÁLOŽKA SUMARIZÁCIA

V záložke Sumarizácia skontrolujte údaje, vyplňte pole Meno a priezvisko osoby vypĺňajúcej formulár a začiarknite políčko Potvrdzujem, že údaje uvedené v tejto žiadosti sú pravdivé a správne.

Následne kliknite na tlačidlo <mark>ODOSLAŤ FORMULÁR</mark>. Formulár si môžete aj vytlačiť alebo stiahnuť ako PDF, k týmto funkciám budete mať prístup aj po odoslaní Formulára.

Následne Vás systém informuje o tom, že žiadosť bola odoslaná.